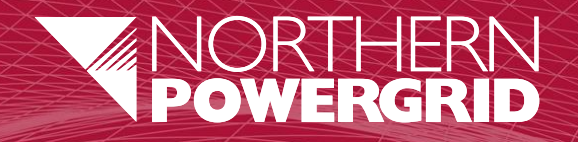

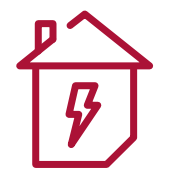

## **Back Office**

General Admin User Guide v2.02

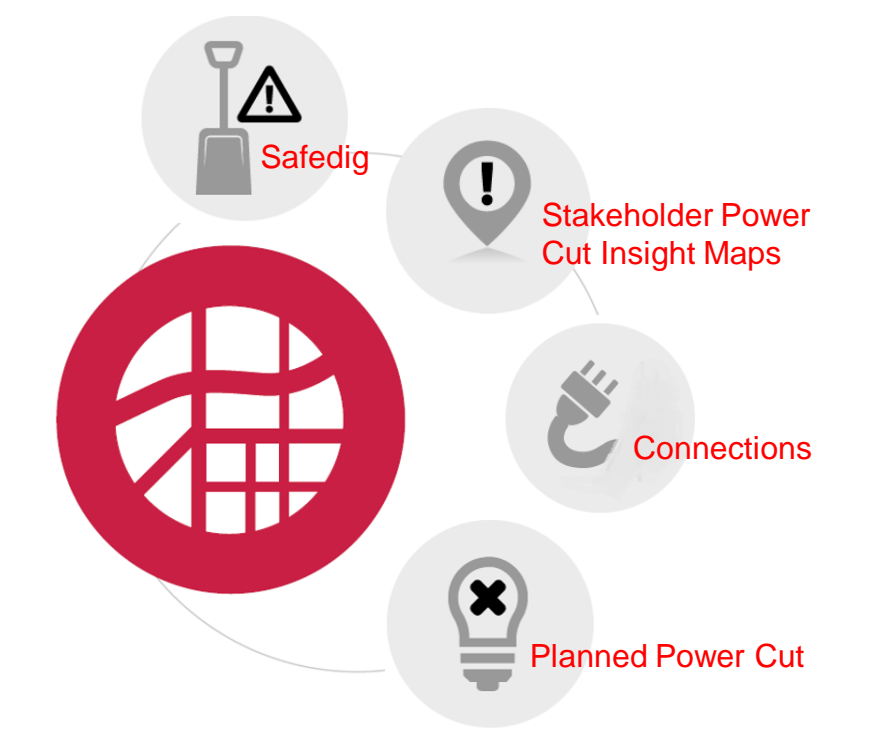

- 1. How do I access the Back Office Applications?
- 2. How do I log in? (Using Single Sign-On (SSO))
- **3.** How do I log in? (Using my Back Office log in details)
- 4. Planned Power Cuts (PPC) Application

**Back Office** 

Dashboard

- Connections Application Back Office Manage Connections Jobs
- 6. Safedig Application

Back Office

Manage Safedig Jobs & Reports

7. Stakeholder Power Cut Insight Maps Application

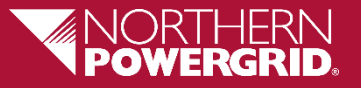

#### How do I Access the Back Office Applications?

- **Back Office** can be accessed via <u>https://backoffice.npproductionadmin.net</u>
- Back Office can also be found on the NPg Intranet '**TheGrid**', within '**BUSINESS TOOLS**', '**Applications**' directory.

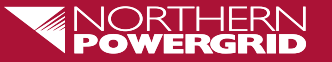

#### How do I log in? – Using Single Sign-On (SSO)

- If you are connecting direct to the Northern Powergrid network and/or via our company VPN, the new Back Office now supports Single Sign-On.
  - When you first log in, you will be prompted to enter the BHE Microsoft (Volt) Log in

Please use your email address and VOLT Microsoft password:

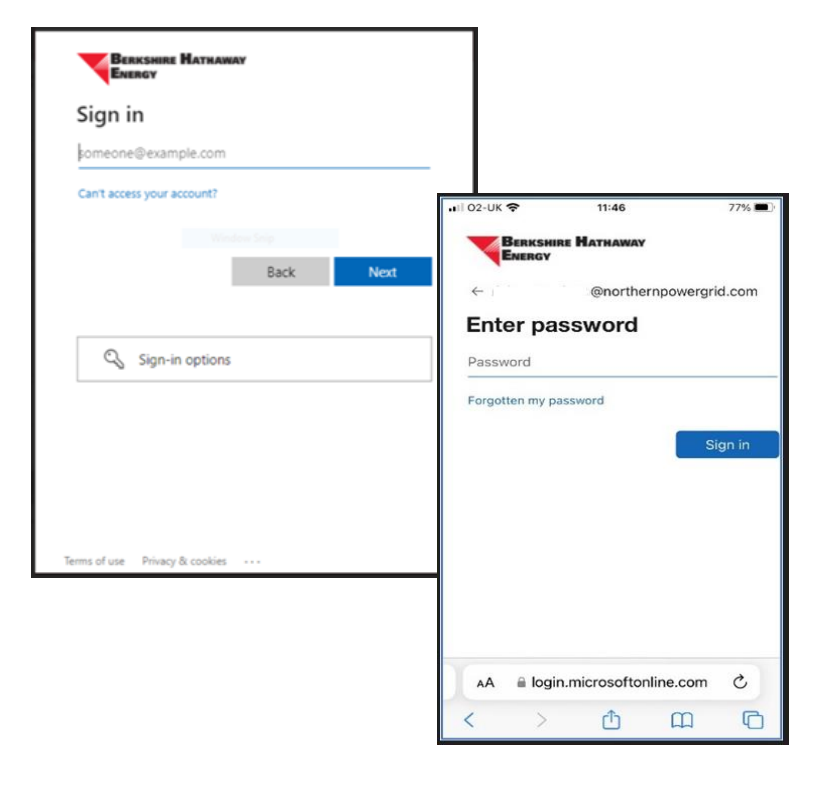

Following successful log in, this will redirect you to the Back Office. Single Sign-On will remember this log in, so that next time you will be automatically redirected into the Back Office, making this the easy, fast and secure way to log in!

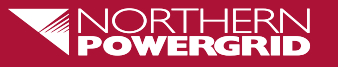

#### How do I log in? – (Using my Back Office log in details)

• If you wish to log in outside of the Northern Powergrid network / VPN, or in cases where SSO is unavailable, then you may use your email Id and Back Office password:

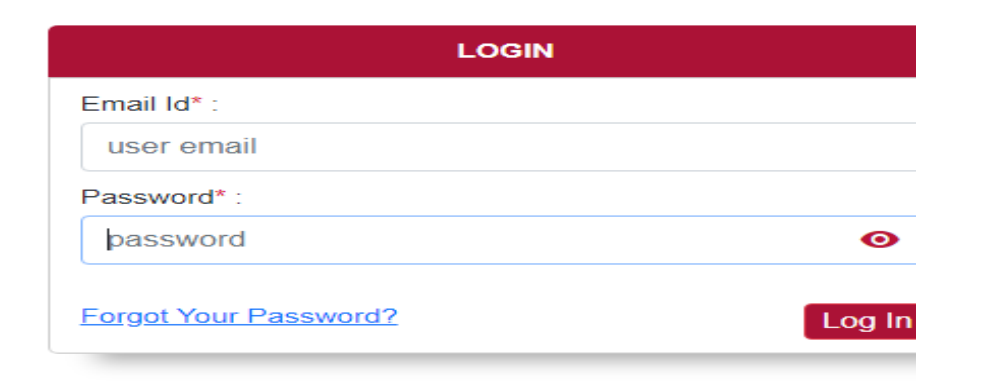

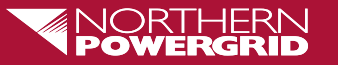

#### **Planned Power Cut (PPC) Application - Back Office**

| 💁 Mail - Pareek, Yogesh (Northern 🛛 🗙 📔 😰 User Manual document backoffic 🗙 📃 🌂 NPG W | Veb Admin × +                   | ~ <b>- 0</b> × |
|--------------------------------------------------------------------------------------|---------------------------------|----------------|
| ← → C                                                                                |                                 |                |
| jrid Back Office                                                                     |                                 | <b>⊡</b>       |
| Obfuscate                                                                            |                                 |                |
| > Stakeholder Maps                                                                   |                                 |                |
| ✓ Planned Power Cut                                                                  |                                 |                |
| Manage Planned Power Cut                                                             |                                 |                |
| Configuration You                                                                    | u are logged in to Back Office. |                |
| Absence Notification                                                                 |                                 |                |
| > Safedig                                                                            |                                 |                |
| > Connections                                                                        |                                 |                |
| User Management                                                                      |                                 |                |
|                                                                                      |                                 |                |
|                                                                                      |                                 |                |
|                                                                                      |                                 |                |
|                                                                                      |                                 |                |
|                                                                                      |                                 |                |
|                                                                                      |                                 |                |
|                                                                                      |                                 | ¥              |
|                                                                                      | Manage jobs ,                   |                |
| Navigate to PPC                                                                      | configuration and               |                |
|                                                                                      | absence notificat               | tions          |
| application via th                                                                   | ne lett                         |                |
| hand 'hamburge                                                                       | n' manu                         |                |
| nanu namburye                                                                        |                                 |                |

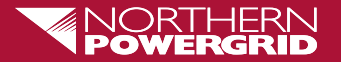

#### **Planned Power Cuts (PPC) Application - Dashboard**

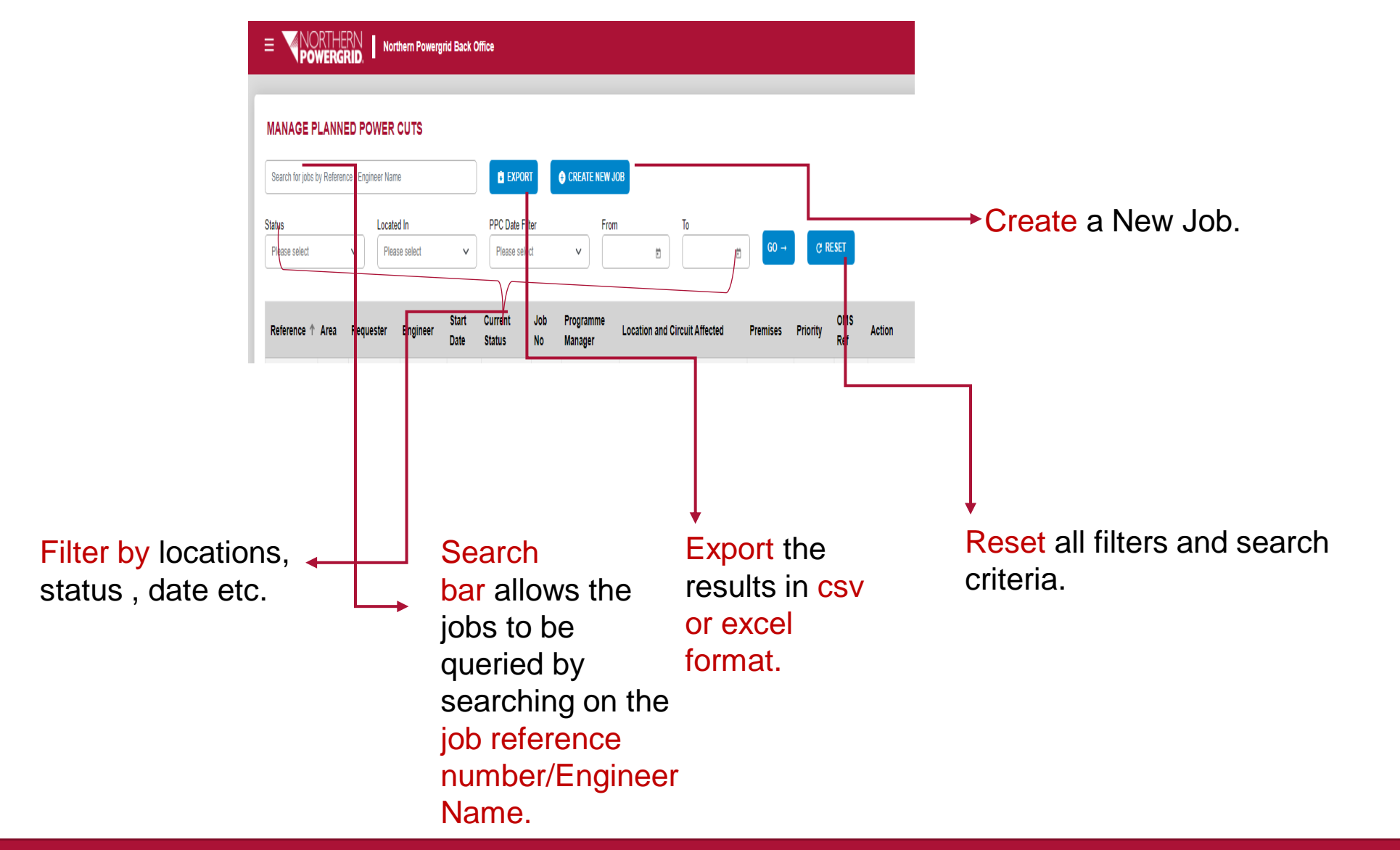

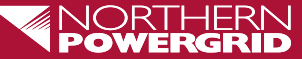

#### **Connections Application – Back Office**

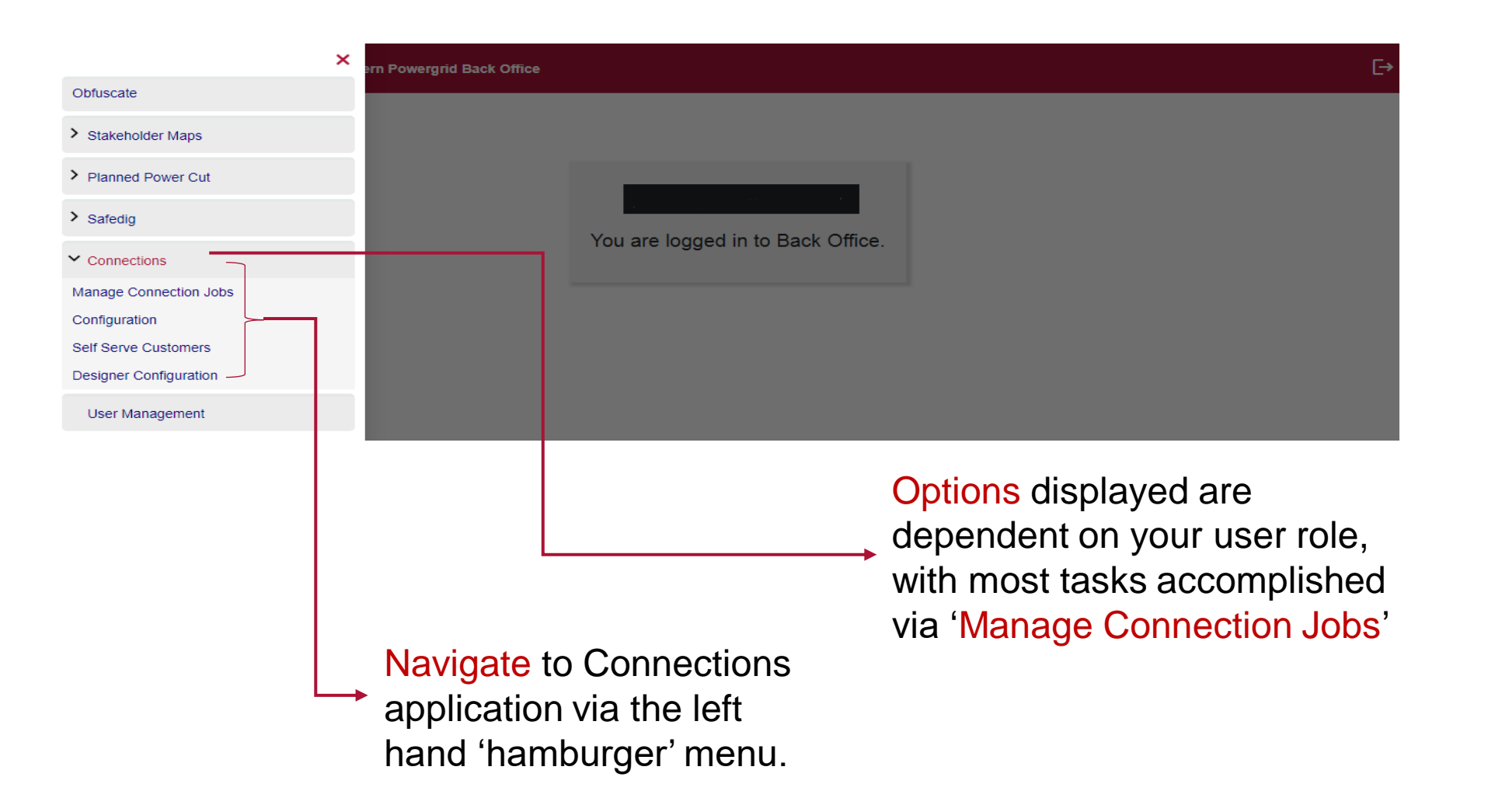

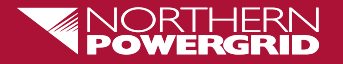

#### **Connections Application – Manage Connections Jobs**

|                                                                                                    |                                                                                             | e                      |                                                                                 |
|----------------------------------------------------------------------------------------------------|---------------------------------------------------------------------------------------------|------------------------|---------------------------------------------------------------------------------|
| MANAGE CONNECTION JOBS                                                                                                    |                                                                                             |                        |                                                                                 |
| Search for jobs by Reference/Positode/Name/Email   Status Sub Status Connection Type GS A Please select Please select Please sel | CREATE NEW JOB     Connection Date Filter From To     Rese select      Plase select      Be | go → C Reset           |                                                                                 |
| Current Jobs (0) Archived Jobs (96)<br>Reference 4 Customer Reference Customer Assigned to Allocc                                                                                                    | at id tesigner GSApplied Application Submitted Estimate Di                                  | ue Created By Progress |                                                                                 |
|                                                                                                    | No data                                                                                     |                        |                                                                                 |
|                                                                                                    |                                                                                             |                        | <ul> <li>Options to progress / manage<br/>jobs are dependent on your</li> </ul> |
| Create New Job                                                                                                    |                                                                                             |                        | assigned user role.                                                             |
| displays options                                                                                                    | Export to C<br>and search                                                                   | SV/Excel               | your results from the drop down filter<br>Use the Go to confirm and Reset to    |
| different types of<br>Connections                                                                                                    | clear your f                                                                                | ilter and s            | earch options.                                                                  |

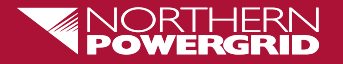

#### **Safedig Application – Back Office**

| ×                                         | Powergrid Back Office                                                                                                    |
|-------------------------------------------|----------------------------------------------------------------------------------------------------|
| Obfuscate                                 |                                                                                                    |
| > Stakeholder Maps                        |                                                                                                    |
| > Planned Power Cut                       | nai D EXPORT O CREATE NEW JOB                                                                                                    |
| ✓ Safedig                                 |                                                                                                    |
| Manage Safedig Jobs & R <del>eports</del> | Connection Type     GS Applied     Connection Date Filter     From     To       ✓     Please select     ✓     Please select     ✓ |
| Callback                                  |                                                                                                    |
| My Assigned Callback                      | 96)                                                                                                    |
| Metrics & Stats                           | Customer Assigned to Allocated Deligner GS Applied Application Submitted Estimate Due Created By Progress                         |
| Extra Plan Document                       |                                                                                                    |
| Self Serve Customers                      | NO data                                                                                                    |
| > Connections                             |                                                                                                    |
| User Management                           |                                                                                                    |
|                                           | Options displayed are<br>dependent on your user role,<br>with most tasks accomplished<br>via 'Manage Safedig Jobs &<br>Reports'   |

•

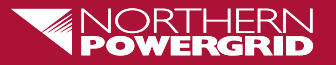

#### Safedig Application - Manage Safedig Jobs & Reports

| POWERGRID.                      | Northern Power     | grid Back Office    |             |                                                     |                                                            |                                             |                                                  |                                           |                                     |
|---------------------------------|--------------------|---------------------|-------------|-----------------------------------------------------|------------------------------------------------------------|---------------------------------------------|--------------------------------------------------|-------------------------------------------|-------------------------------------|
| MANAGE SAFEDIG J                | OBS & REPOR        | TS                  |             |                                                     |                                                            |                                             |                                                  |                                           |                                     |
| Search for jobs by Reference/Pe | ostcode/Name/Email |                     | EXPORT      | CREATE NEW JOB                                      |                                                            |                                             |                                                  |                                           |                                     |
| Operators Repo                  | elect - 🗸          | Status<br>Pending ✓ | Date Filter | Start Date           ✓         22/06/2023         ₺ | End Date                                                   | 60 →                                        | Ç RESET                                          |                                           |                                     |
| Job Reference                   | Customer Refer     | ence                | Customer    | in Progress                                         | By Submitted                                               |                                             | Created By                                       | Action                                    |                                     |
|                                 |                    |                     |             | Exp<br>resu<br>filte<br>Use<br>→ Res<br>sea         | ort to<br>ults fro<br>r and<br>the C<br>set to o<br>rch op | CS<br>om t<br>sea<br>Go to<br>clea<br>otior | V/Exc<br>he dr<br>rch o<br>o con<br>r you<br>ns. | cel y<br>op d<br>ptior<br>firm<br>r filte | our<br>lown<br>is.<br>and<br>er and |

More detailed User Guides are available on TheGrid, Learning Zone, 'How To' Guides

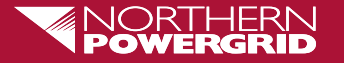

Ξ

#### **Stakeholder Power Cut Insight Maps Application**

- Overlay Area Boundaries and Filter Power Cuts by Duration and Type
- Click Power Cut Pins for Additional Detail and Freeze/Refresh the data

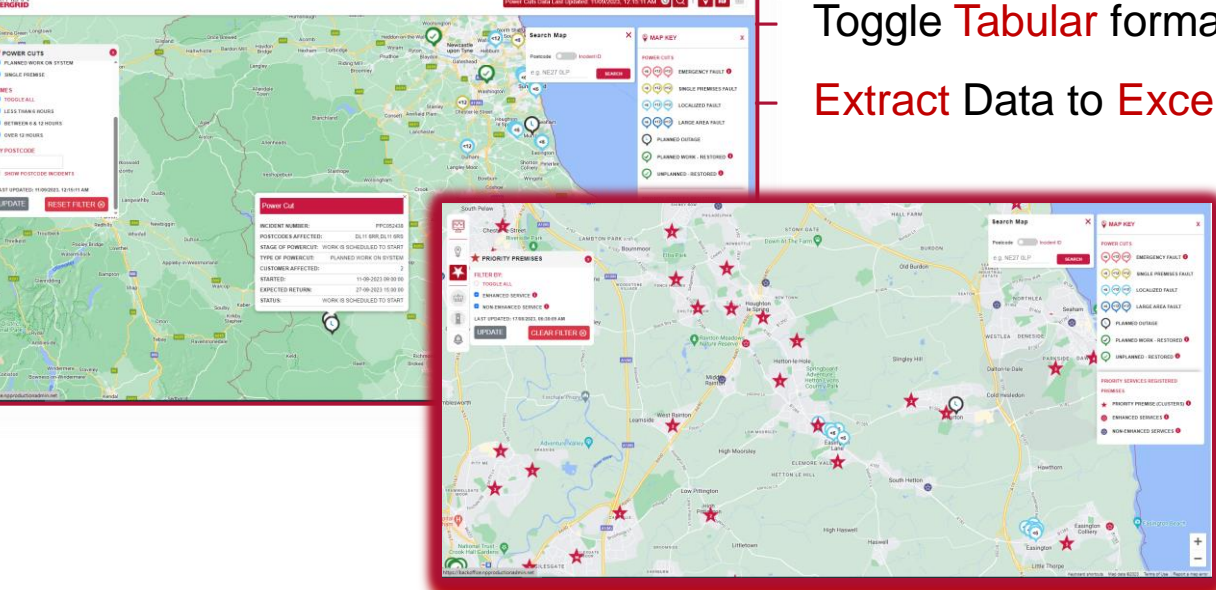

Toggle Tabular format to display address detail Extract Data to Excel/CSV

> Convenient Map Key Always Visible

Overlays/Filters to show 'Enhanced' premises with high priority needs vs. 'Non-Enhanced' with priority needs.

A detailed User Guide is available on TheGrid, Learning Zone, 'How To' Guides

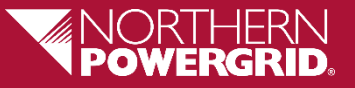

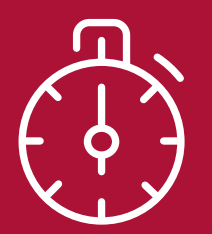

### **Further Notes**

Please note for data governance and GDPR, we require external stakeholders to sign a Data Sharing Agreement (DSA) before access can be granted to the Stakeholder Power Cut Insight Maps application. Please contact stakeholder.relations@northernpowergrid.com

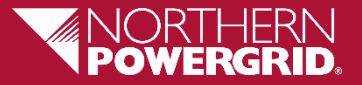

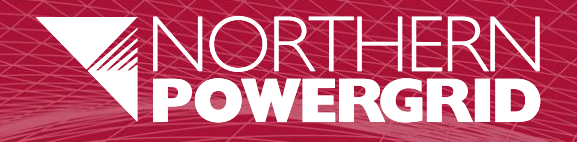

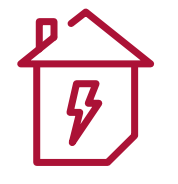

# Thankyou

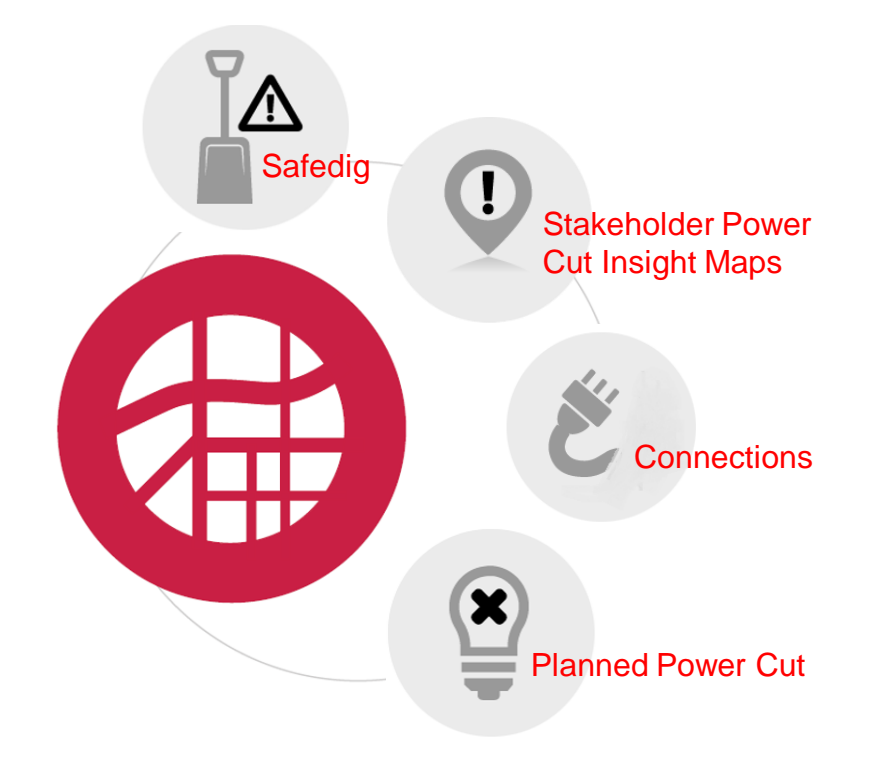